## 【重要通知】关于网上授课开始前的准备工作

| 学科  |    |   |          |  |
|-----|----|---|----------|--|
| 学生证 | 号码 |   | <u>-</u> |  |
| 班级  |    | _ |          |  |
| 姓名  |    |   |          |  |

学校将于5月11日(周一)开始进行网上授课。请同学们做好准备。 为了让同学们能更好地习惯网上授课,6月5日之前将会放慢讲课速度。 学校将公布详细的时间表。

1. 听课前需要做的准备

- 1-1.首先,在网络或者 APP 商店搜索"Zoom Cloud Meetings,"将其安装在你所使用的电脑、智能手机、或者平板电脑(iPad 等)上。 班主任(翼路学园称呼为メンター)面谈将有可能使用 ZOOM。※如果你的电脑上没有麦克风以及摄像头,请将其安装于手机或 者平板上。
- 1-2. 老师将会在一个叫做"WEBCLASS"的网络教室进行授课。

进入教室之前,你需要输入以下的 ID 和密码。

| ID①:                   |              |  |  |
|------------------------|--------------|--|--|
| 密码①:                   |              |  |  |
| WEBCLASS 的链接:https://o | s.ehle.ac.jp |  |  |

- 1-3. 听课的步骤
  - 1 首先输入 WEBCLASS, 输入你的 ID①和密码①, 进入 WEBCLASS。
  - 2 从日程表搜索你将要听的课程。
  - 3 系统会显示如何通过 Zoom 进入该课程,以及课程的资料。
  - 4 从这里进入 Zoom 参与课程。
- 2. 关于翼路学园的 Gmail 邮箱

翼路学园为每个学生准备了 Gmail 邮箱。学校将会通过这个邮箱联系大家,网上授课也将使用这个邮箱。

・你的 Gmail 邮箱②: @ehle.jp

・你的 Gmail 密码②:

请参照背面的图,对你的 Gmail 邮箱进行设定。

## 注意:一定不要修改上面的密码。

课程中已经在使用翼路 Gmail 邮箱的学生,请继续使用。

3. 到这里,你就完成了课程的准备工作。

请同学们各自准备好网上听课的环境。如果有困难,请从下面各个学科的二维码或者邮箱联系我们。因为家中没有联网所以不能 听课的同学也请马上联系学校。

如果对于设定以及以上准备有疑问,请先仔细阅读翼路学园的主页。

请同学们各自准备好网上听课的环境。如果有困难,请从下面各个学科的二维码或者邮箱联系我们。如果对于设定以及以上准备 有疑问,请先仔细阅读翼路学园的主页。

| 日本语教育学科            | 应用日本语学科            | 国际贸易学科         | 国际交流学科         |
|--------------------|--------------------|----------------|----------------|
| nihongo@ehle.ac.jp | ounichi@ehle.ac.jp | biz@ehle.ac.jp | com@ehle.ac.jp |

Gmail 邮箱的设定

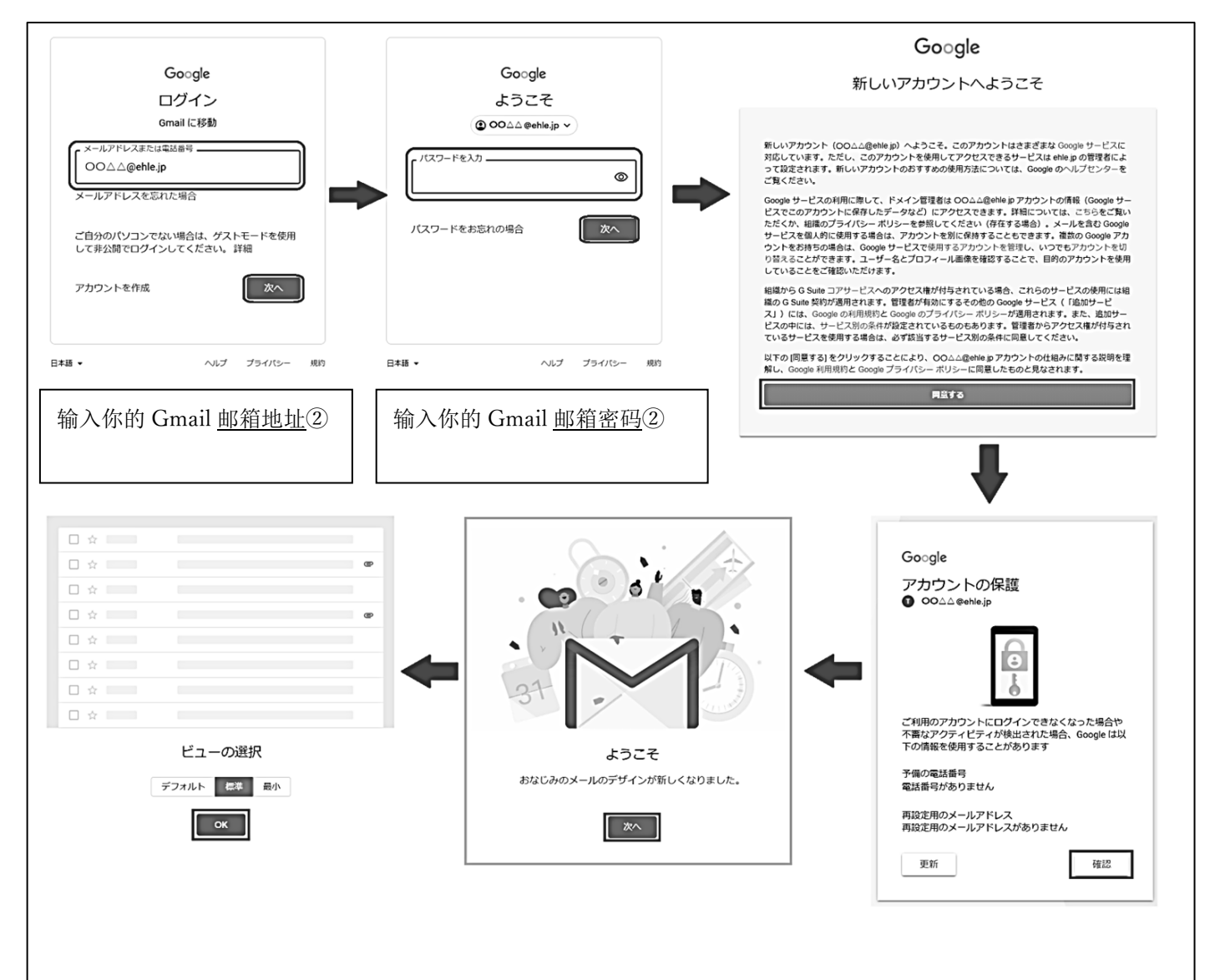